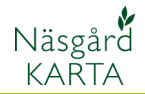

# Mäta längder

Förutsättningar

Man kan mäta längder antingen med funktionen skapa mätlinje eller med en hjälplinje. Skillnaden är att genom att skapa en mätlinje kommer längden att skrivas ut på skärmen, vilket inte sker om man använder en hjälplinje.

### Skapa en mätlinje

Välj Rita mätlinje

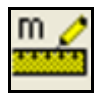

Sätt markören där du vill mätlinjen skall börja, klicka en gång. Flytta markören till där du vill linjen skall sluta eller ändra riktning, klicka en gång, en ny punkt infogas. Fortsätt mätlinjen eller högerklicka för att avsluta den. Du ser löpande totallängden längs nere i skärmen och jobb info. Om du bockar för lista i jobbinfo (fliken objektinfo) kan du också se delav-stånd på mätlinjen. När du avslutar mätlinjen visas även text direkt på kartan vid mätlinjen.

### Skapa flera mätlinjer på en karta

Har du avslutat en mätlinje och denna är aktiv, kommer det att fortsätta rita på denna linje även om du väljer rita mätlinje på nytt. För att kunna rita en mätlinje skall den första mätlinjen avaktiveras.

#### Välj Rita mätlinje

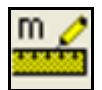

Skapa den första mätlinjen Klicka därefter på **Välj objekt** 

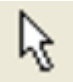

#### Välj Rita mätlinje igen

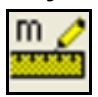

Skapa mätlinje nummer 2

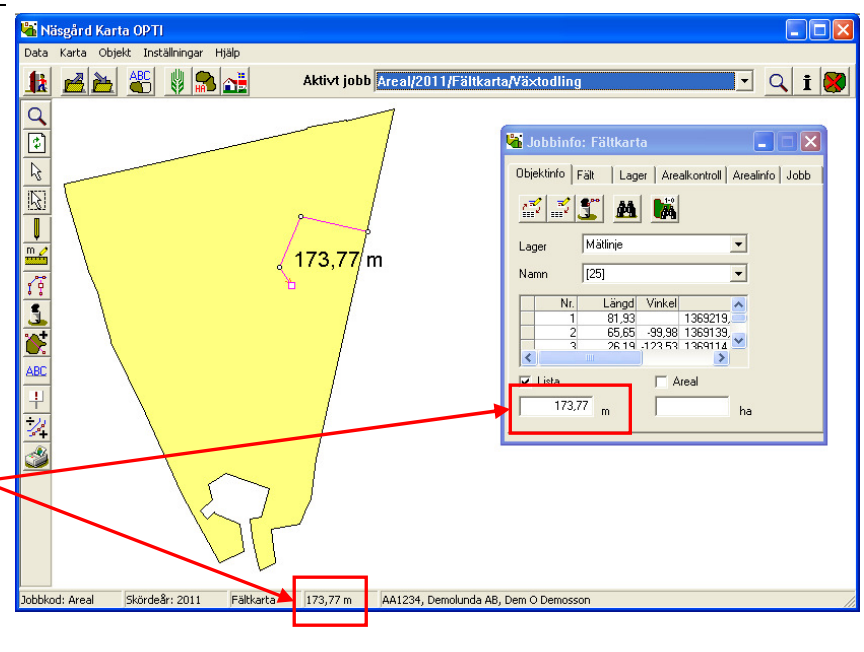

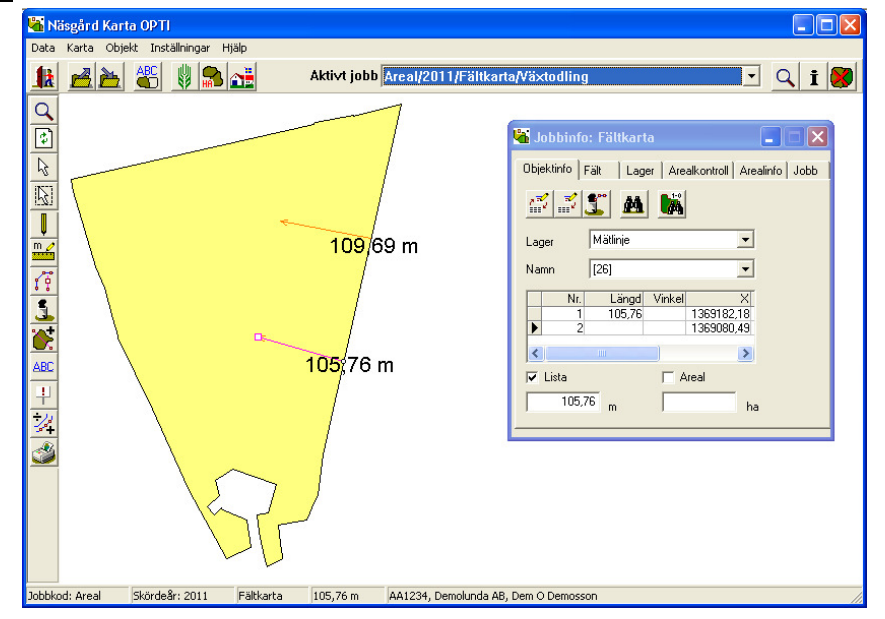

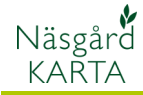

m 🥖

### Skapa mätlinje med angivet mått

👫 Näsgård Karta OPTI Vill du skapa en mätlinje som Data Karta Objekt Inställningar Hjälp är ett visst angett mått, gör 🛃 🚵 📲 👪 🚵 🚵 Aktivt jobb Areal/2011/Fältkarta/Växtodlin 🖸 🔍 i 😽 du så här. Q Välj Rita mätlinje 😽 .lobbinfo: Fältkarta Objektinfo Fält Lager Arealkontroll Arealinfo Jobb 🐔 🐔 🗶 👪 150,00 m Mätlin -Lage m 🧷 Rita en mätlinje i den riktning [25] -du vill den slutgiltiga linjen × 369225,76 369080,03 skall ha. > ABC Öppna Jobbinfo, fliken ✓ Lista Ŧ Objektinfo 150,00 4 Å Bocka för Lista. Skriv in Skördeår: 2011 150,00 m AA1234, Demolunda AB, Dem O Demosso Jobbkod: Areal Fältkarta

önskad längd i tabellen, tryck på enter eller klicka någon annanstans. Linjen blir i den önskade längden.

Ibland uppdateras inte texten vid mätlinjen på kartan. Välj då Uppdatera karta

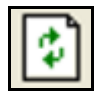

### Flytta texten för mätlinjen

Ibland hamnar texten på längden olämpligt så den inte syns tydligt. Det går då att flytta texten.

Välj antingen att högerklicka på skärmen och välj Flytta text i rutan som öppnas, eller välj ikonen Texter och Flytta text.

Efter ett av dessa val, sätter du markören på texten, håller ned vänster musknapp och drar texten dit du vill och släpp. En linje kommer då att visas från texten till mätlinjen. Denna linje kan flyttas med funktionen flytta textlinje

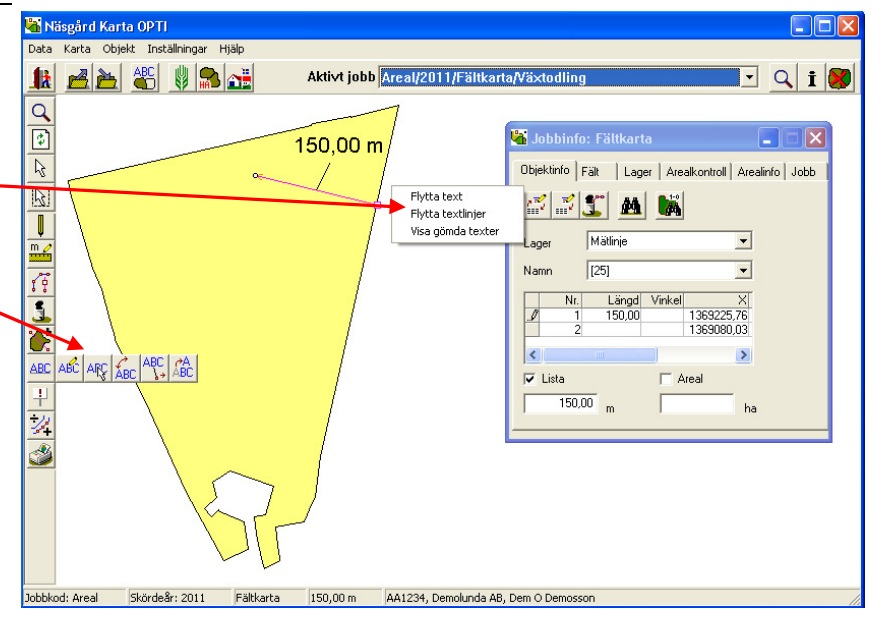

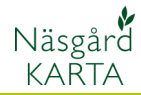

## Göm/Ta bort mätlinjer

Om du tillfälligt vill gömma mätlinjer väljer du **Kartupp**sättning

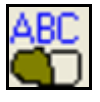

Ta bort bocken för **Visa** längder och godkänn med OK

För att visa mätlinjerna igen sätter du tillbaka bocken igen.

Om du permanent vill da bort alla mätlinjer väljer du **Ta bort** 

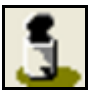

Och Ta bort alla mätlinjer

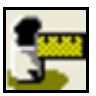

| 🝓 Näsgård Karta OPTI               |                                                                                                    |
|------------------------------------|----------------------------------------------------------------------------------------------------|
| Aktivt jobb                        | Areal/2011/Fältkarta/Växtodling 🔹 🔍 🖠 😻                                                                                                    |
| Image: Storde & r. 2011   Fatharta | Kartuppsättning   Visa färger shift+F   Visa färger shift+F   Visa färger shift+F   Visa fängdet   Visa ängdet   Visa ängdet   Visa ängdet   Visa ängdet   Visa ängdet   Visa ängdet   Visa ängdet   Visa aedataver för valda fält   Visa aedataver för valda fält   Visa aedataver för valda fält   Visa aedataver för valda fält   Visa aedataver för valda fält   Visa aedataver för valda fält   Visa aedataver för valda fält   Visa aedataver för valda fält   Minimum linjebredd i pixeln (på skärmen)   Textuppsättning   Generella   Fältdata   Analys   Avkastning   Typ   Standard uppsättning   Uppsättning   Übjektnamn   Textplacering   Bakgrundsfärg   Färg   Øk   Ångra |